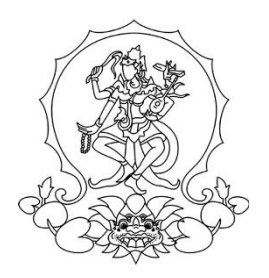

### KEMENTERIAN PENDIDIKAN, KEBUDAYAAN, RISET, DAN TEKNOLOGI INSTITUT SENI INDONESIA DENPASAR

Alamat : Jalan Nusa Indah Denpasar **(**0361) 227316, (0361) 233100 Website : http://www.isi-dps.ac.id, E-Mail : <u>rektor@isi-dps.ac.id</u>

### PENGUMUMAN

Nomor : 1154/IT5.5/TM.00.02/2022

#### TENTANG

### PENDAFTARAN MAHASISWA BARU PROGRAM STUDI DESAIN PRODUK PROGRAM SARJANA INSTITUT SENI INDONESIA (ISI) DENPASAR TAHUN AKADEMIK 2022/2023

Institut Seni Indonesia Denpasar menerima pendaftaran peserta seleksi mahasiswa baru Program Studi Desain Produk, Program Sarjana, Jalur Mandiri pada **15 April s/d 30 Juni 2022** secara daring melalui laman pmb.isi-dps.ac.id dengan rincian sebagai berikut:

Syarat Pendaftaran:

- 1. Lulusan SMA/SMK/sederajat, dan Paket C pada tahun 2019, 2020, 2021, dan 2022.
- 2. Fotocopy Ijazah yang sudah dilegalisir atau Surat Keterangan Lulus (jika ijazah belum terbit).
- 3. Unggah Portofolio (persyaratan terlampir)
- 4. Biaya pendaftaran Seleksi Masuk Jalur Mandiri Daring Rp. 200.000,-

Khusus untuk Warga Negara Asing wajib :

- Memiliki ijazah setara pendidikan menengah di Indonesia.
- Memiliki visa/ijin tinggal di Indonesia.
- Memiliki jaminan sumber pembiayaan.
- Memiliki ijin belajar.
- Memiliki asuransi kesehatan dan asuransi kecelakaan (full coverage) yang berlaku di Indonesia selama masa studi.
- Lulus uji kemampuan Bahasa Indonesia.

Seluruh peserta wajib gabung Grup Telegram MABA ISI DPS 2022 melalui tautan berikut https://t.me/+Alk4HXYqTdpmZGI1

Demikian kami sampaikan, atas perhatian dan kerjasama Bapak/Ibu/Saudara/i, kami ucapkan terimakasih.

14 Maret 2022 a.n. Rektor Plt. Biro Akademik, Kemahasiswaan, Perencanaan, dan Kerja Sama,

> Anak Agung Gede Rai Remawa NIP. 196412311990031030

Tembusan : Rektor ISI Denpasar sebagai laporan

## ALUR PENDAFTARAN MAHASISWA BARU JALUR MANDIRI TAHUN 2022

## **INSTITUT SENI INDONESIA DENPASAR**

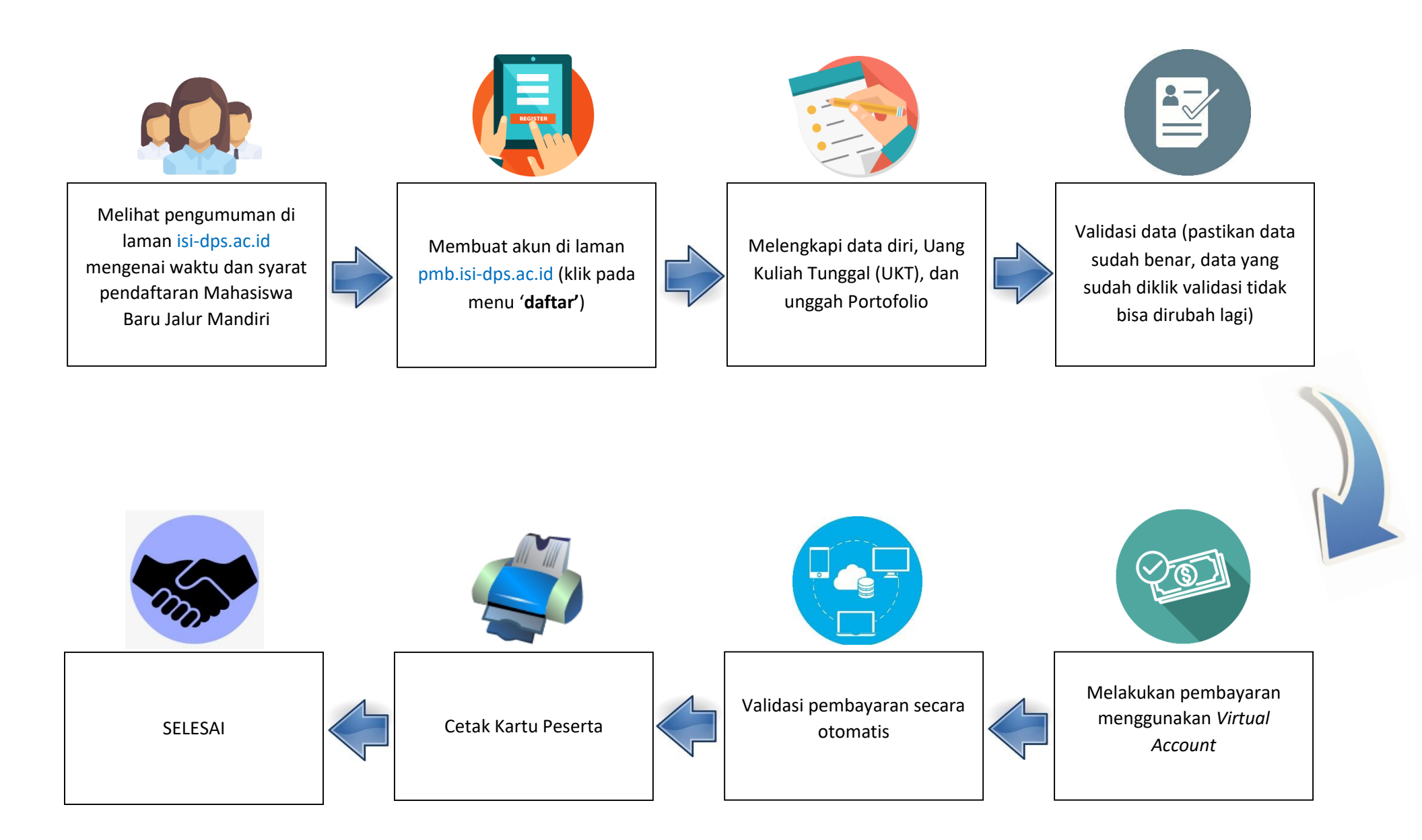

### **FORTOFOLIO** TES PRATIKUM PENERIMAAN MAHASISWA BARU PRODI DESAIN PRODUK

#### Soal Pratikum:

Buatlah sebuah desain produk Cindramata yang berlandaskan kearifan lokal dengan tampilan elegan dan kekinian, dengan ketentuan:

- 1. Gambar dibuat di atas kertas ukuran A3, dengan teknik *freehand* (manual), dalam bentuk perspektif
- 2. Desain dibuat berwarna dengan menggunakan pensil warna, sesuai dengan konsep produk yang diinginkan.
- 3. Proses desain dibuat dalam bentuk video pendek yang diawali dengan narasi konsep.
- 4. Desain dikirim dalam format PDF dan Vidio dikirim tidak lebih dari 5MB

### TATA CARA PEMBAYARAN ISI DENPASAR

### CONTOH FORMAT VIRTUAL ACCOUNT ISI DENPASAR : 129 [Kode Bank BPD Bali] + 5227 [Kode Prefik ISI Denpasar] + Nomor ID/NIM

## CONTOH NOMOR ID/NIM : 12345678

### A. PEMBAYARAN DARI BPD BALI

- 1. Masukkan username dan password / PIN pada aplikasi Mobile / Internet Banking.
- 2. Pilih menu "Pembayaran"
- 3. Pilih "Pendidikan"
- 4. Pilih Input Nomor ID Ialu Pilih "ISI Denpasar"
- 5. Input Nomor ID/tagihan 12345678
- 6. Input PIN untuk melanjutkan transaksi.
- 7. Selesai.

### **B. PEMBAYARAN DARI ATM BERSAMA**

- 1. Pilih Bahasa
- 2. Masukkan PIN
- 3. Pilih "Transaksi Lainnya"
- 4. Pilih "Transfer"
- 5. Pilih "Ke Rekening Bank Lain ATM Bersama/Link"
- 6. Masukkan nomor rekening tujuan **129522712345678 (No Virtual Account)**, lalu tekan "**Benar**"
- 7. Silakan isi atau kosongkan nomor referensi transfer kemudian tekan "Benar"
- 8. Muncul Layar Konfirmasi Transfer yang berisi nomor rekening tujuan bank beserta jumlah yang dibayar,
- 9. Jika sudah benar, Tekan "Benar".
- 10. Selesai

### C. PEMBAYARAN DARI E-BANKING BANK LAIN

- 1. Login pada alamat internet Banking Anda
- 2. Pilih menu "Transfer"
- 3. Pilih menu "Transfer Antar Bank"
- 4. Pilih bank tujuan "Bank BPD Bali"
- 5. Masukkan nomor rekening tujuan 522712345678 (No Virtual Account).
- 6. Input nominal yang ingin ditransfer sesuai harga tiket di atas, lalu tekan "Benar"
- 7. Muncul Layar Konfirmasi Transfer yang berisi nomor rekening tujuan bank beserta jumlah yang dibayar
- 8. Masukkan Password atau PIN
- 9. Selesai

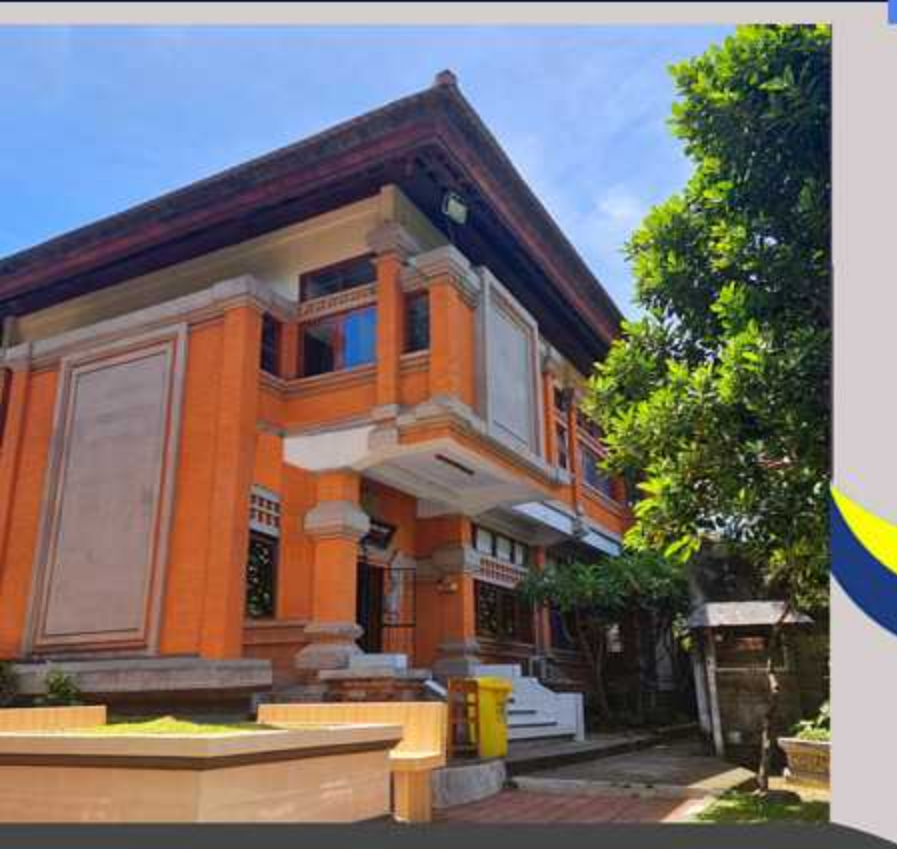

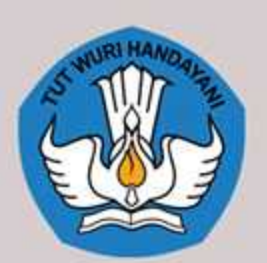

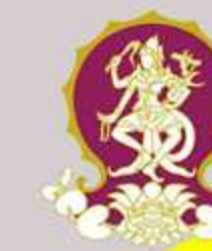

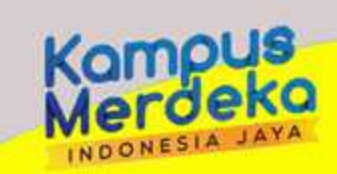

# **TUT SENI INDONESIA DENPASAR** INST **FAKULTAS SENI RUPA DAN DESAIN PROGRAM STUDI DESAIN PRODUK PROGRAM SARJANA**

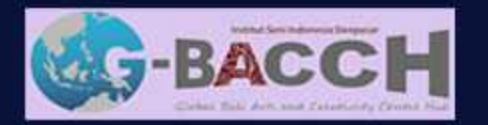

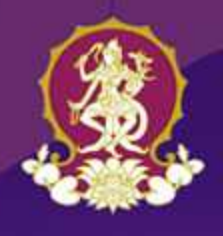

### INSTITUT SENI INDONESIA DENPASAR FAKULTAS SENI RUPA DAN DESAIN PROGRAM STUDI DESAIN PRODUK PROGRAM SARJANA

Program Studi (Prodi) Desain Produk Program Sarjana dibuka berdasarkan Keputusan Menteri Pendidikan, Kebudayaan, Riset, dan Teknologi Republik Indonesia Nomor 1321/E1/KB 01.01/2022 tanggal 14 Maret 2022. Program Studi ini didedikasikan untuk lulusan SMA/SMK/sederajat yang memiliki talenta seni dan desain, serta berjiwa kreatif sekaligus inovatif.

Visi "Terwujudnya Prodi Desain Produk Program Sarjana yang Unggul melalui Kegiatan Pembelajaran, Reka Cipta, Penelitian, dan Pengabdian kepada Masyarakat Bersumber pada Kearifan Nusantara Berwawasan Universal, serta Berbasis Merdeka Belajar-Kampus Merdeka (MBKM) demi Tercapai Kualitas Lulusan Berintegritas, Kreatif, Inovatif, dan Berjiwa Pancasila",

Prodi Desain Produk Program Sarjana diselenggarakan dengan penuh komitmen untuk memastikan Tri Darma Perguruan Tinggi terlaksana secara berkelanjutan guna pengembangan gagasan, ilmu pengetahuan dan teknologi, reka-cipta-kaji desain produk baru, serta kewirausahaan.

### Kurikulum MBKM Prodi Desain Produk Program Sarjana

### A. Mata Kuliah Wajib Nasional

Mata Kuliah Wajib Nasional adalah kelompok Mata Kuliah untuk pengembangan kepribadian mahasiswa sebagai individu dan warga masyarakat. Kelompok Mata Kuliah ini ada di dalam rumpun Kode Mata Kuliah Institut yang terdiri dari:

- Pendidikan Pancasila
- Pendidikan Agama
- Pendidikan Kewarganegaraan
- Bahasa Indonesia, dan
- Bahasa Inggris
- B. Mata Kuliah Wajib Prodi

Mata Kuliah yang menjadi dasar dari pendidikan di program studi Desain Produk Program Sarjana ISI Denpasar, di antaranya:

### Sekretariat

Program Studi Desain Produk Program Sarjana Gd. Cokot, Lt. 1 FSRD ISI Denpasar Jalan Nusa Indah Denpasar TIp. 0361227361, Fax. 0361-236109 E-mail : desainproduk69@gmail.com Narahubung : Dr. I Nyoman Suardina, M.Sn (+6281239344817)

- Sejarah Desain Produk
- Kritik Desain
- Semantika Desain
- Metode desain
- Estetika Visual
- Eksplorasi Material
- Sketsa Desain
- Desain Produk Dasar
- Komputer Desain 2D
- Komputer Desain 3D
- Teknik Produksi dan Perakitan
- Teknologi Produksi
- Purwa Rupa, dan
- Branding Produk
- C. Mata Kuliah Pilihan
  - Mata Kuliah Pilihan merupakan sebaran Mata Kuliah MBKM lintas Prodi-Fakultas di dalam Institut (10-20 SKS)
- D. Program Pembelajaran MBKM

Program Pembelajaran MBKM di luar Institut dengan bobot 40 SKS selama 2 semester (termasuk Tugas Akhir/Skripsi)